# MEDITECH

# MEDITECH's 2015 Cures Update Certified MPM and AMB Product Listings on ONC Certified Health IT Product List (CHPL)

#### **Eligible Clinicians (ECs)**

This document provides guidance for Eligible Clinicians (ECs)on how to locate and understand which products and components to select when generating a CMS EHR Certification ID on the Certified Health IT Product List (CHPL) <u>website</u>. Please note, if your organization is attesting for both Ambulatory (ECs) and Acute (EHs/CAHs), your organization will need to obtain **two separate certification IDs**.

Your organization must fill your cart to complete the EHR requirements and generate a CMS EHR Certification ID. By choosing the CHPL listing options to obtain your CMS EHR Certification ID, you are attesting that your organization actually possesses each of the components selected.

- If you are using more than one certified version during the same reporting period (e.g. LIVE with 6.15 for a portion of the period and Expanse for the rest), you must add all certified products for both releases to the cart to generate the CMS EHR Certification ID.
- For CY 2023 reporting, you are required to use 2015 Cures Update certified products.
- A list of MEDITECH's certified products can be found on our Certification page.
- In the event of an Audit, the CMS EHR Certification ID is what defines the different certified components that were possessed

Below are the steps to assist in identifying the correct certified products on the ONC-CHPL:

**Step 1:** Utilize Filters on the Certified Health IT Product List (CHPL) site to identify the listings specific to your product and release

Step 2: Select the appropriate certified products for objective measures

Step 3: Select your 2015 Cures Update certified HISP

**Step 4:** If using another vendor for reporting, select the appropriate certified products for your other vendor objective and quality reporting

#### Step 1: Certified Health IT Product List (CHPL) Search Feature

A list of MEDITECH's certified products can be found on our <u>Certification Page</u>. As noted above, if more than one certified version was used during the same reporting period (e.g., you updated from one certified release to another during the reporting period), you must add products for both releases to your cart to generate your CMS EHR Certification ID. To generate a Certification ID, navigate to the <u>CHPL website</u>.

Note: CHPL has recently redesigned their website so please review the information below on filter settings.

## Welcome to the Certified Health IT Product List

The Certified Health IT Product List (CHPL) is a comprehensive and authoritative listing of all certified health information technology that have been successfully tested and certified by the ONC Health IT Certification program

| Q | Search by Developer, Product, or CHPL ID | × | GO | ÷ |  |
|---|------------------------------------------|---|----|---|--|
|   |                                          |   |    |   |  |

To set the filters needed, select **ADVANCED SEARCH** on the right side of the page.

| ٩      | MEDITECH                  |                      |          |                   | × GO | ADVANCED SEARCH = : |
|--------|---------------------------|----------------------|----------|-------------------|------|---------------------|
| FILTER | FILTER BY:                | RESET ALL FILTERS    | CERTIFIC | CATION EDITION    |      | CLEAR RESET         |
|        | CERTIFICATION CRITERIA    | CERTIFICATION DATE   |          | 2011              |      | -                   |
| SEARC  | CERTIFICATION EDITION     | CERTIFICATION STATUS |          | 2014              |      | -                   |
| СН     | CLINICAL QUALITY MEASURES | COMPLIANCE           |          | 2015 Cures Update |      |                     |
| 15     | NON-CONFORMITIES          | ONC-ACB              |          |                   |      |                     |
|        | QUICK FILTERS             |                      |          |                   |      |                     |

#### **CERTIFICATION EDITION:** select 2015 Cures Update

| 2 | FILTER BY:                | CERTIFICATION EDITION |  |                   |
|---|---------------------------|-----------------------|--|-------------------|
|   | CERTIFICATION CRITERIA    | CERTIFICATION DATE    |  | 2011              |
|   | CERTIFICATION EDITION     | CERTIFICATION STATUS  |  | 2014<br>2015      |
| ł | CLINICAL QUALITY MEASURES | COMPLIANCE            |  | 2015 Cures Update |
|   | NON-CONFORMITIES          | ONC-ACB               |  |                   |
| 2 | QUICK FILTERS             |                       |  |                   |

#### **CERTIFICATION STATUS:** select Active

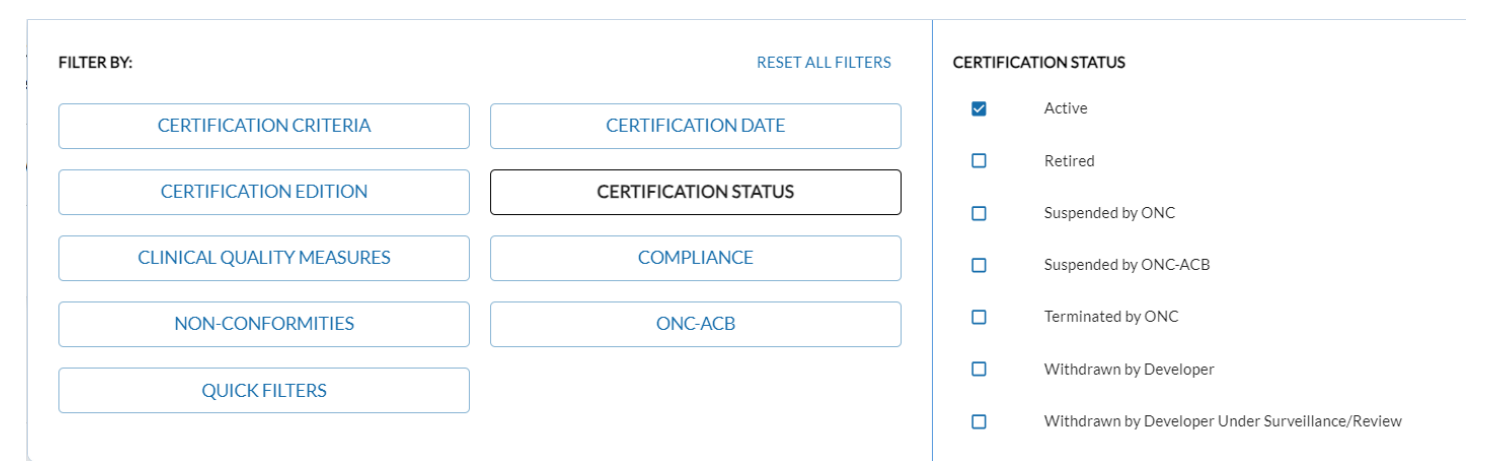

Additional filters can be set but are not necessary to generate your EHR Certification Number. Click outside of the filter box to apply the filters you have selected.

Filters can also be removed from the Filters Applied indication shown here:

| Q     | MEDITECH                                                                                                    |
|-------|----------------------------------------------------------------------------------------------------|
| FILTE | RS APPLIED:                                                                                                    |
| Certi | fication Edition 2015 Cures Update 📀 Certification Status Active 😒 ONC-ACB Drummond Group 😒 Leidos 😒 SLI Compliance 😒 |

#### Step 2: Selecting Certified Product(s)

There are several filtering options available on the CHPL website at the top of the page. In order to find your products, utilize the following steps:

- In the **Search** field, enter MEDITECH.
- In the Certification Status filter, select "Active"
- In the Certification Edition filter, select "2015 Cures Update" edition

Once you have filtered your search, the page displays your search results. Select the yellow "Cert ID +" button to the right of the product(s) you want to add to the CMS ID Creator widget.

#### **Certified Product Listings**

1. Using the filters defined on the previous page, find and select the appropriate ambulatory listing that applies to your platform and version number. These listings are as follows:

- MEDITECH Expanse 2.2 Ambulatory v2.2c
- MEDITECH Expanse Ambulatory v 2.1c
- MEDITECH 6.0 Medical and Practice Management (MPM) Electronic Health Record v6.08c
- MEDITECH Client/Server Medical and Practice Management (MPM) Electronic Health Record v5.67c
- MEDITECH MAGIC Medical and Practice Management (MPM) Electronic Health Record v5.67c
- MEDITECH Expanse Oncology v2.2c
- MEDITECH Expanse 2.1 Oncology v2.1c
- MEDITECH 6.1 Oncology v615c
- MEDITECH Client/Server Oncology v5.67c

2. After selecting the appropriate listing above, you will select the MEDITECH or Other Vendor product used for each of the following (if applicable):

• Continuity of Care (CCD) Interface Suite (2015 Cures Update)

- Public Health: Immunizations
- Public Health: Syndromic Surveillance
- Public Health: Electronic Lab Result Reporting
- Public Health: Electronic Case Reporting (ECR)
- Cancer Case Reporting
- Patient and Consumer Health Portal (PHM)

When searching on CHPL for the 2015 Cures Update Edition MEDITECH products:

- MEDITECH's Continuity of Care (CCD) Interface is listed by version number *only* and not by platform. The certified versions for MEDITECH's CCD are as follows: v5.67c (use for Magic and Client/Server), v6.0c (use for 6.08), v6.1c (use for 6.1 & Expanse).
- MEDITECH's Patient Portal is listed by version number *only* and not by platform. The certified versions for the Patient Portal v2.0c (2015 Cures Update) and are used for all software platforms.
- MEDITECH's Public Health Interfaces are listed by version number *only* and not by platform. <u>All of the Public Health Interfaces are 2015 Cures Update editions</u>. The certified versions for MEDITECH's Public Health Interfaces are as follows: v5.67 (use for Magic and Client/Server), v6.0 (use for 6.08), and v6.1 (use for 6.1 & Expanse). All Public Health Interfaces are 2015 Cures Update certified versions.

#### **Step 3: Selecting 2015 Cures Edition Certified HISP**

Find and select your 2015 Cures Update certified other vendor HISP. <u>Your HISP must be added to your cart in order to</u> reach 100% for the Base Criteria and generate a Certification ID.

If you are having difficulty locating your certified other vendor HISP on the CHPL website, we recommend reaching out to your other vendor HISP for assistance.

If you are having difficulty locating your HISP on CHPL, the following filters can be used to display a list of all 2015 Cures Update certified HISPs.

Under the heading of Certification Criteria in the Advanced Search filters, checkmark "170.315 (h)(1) Direct Project" and "170.315 (h)(2) Direct Project, Edge Protocol, and XDR/XDM" in the Active column.

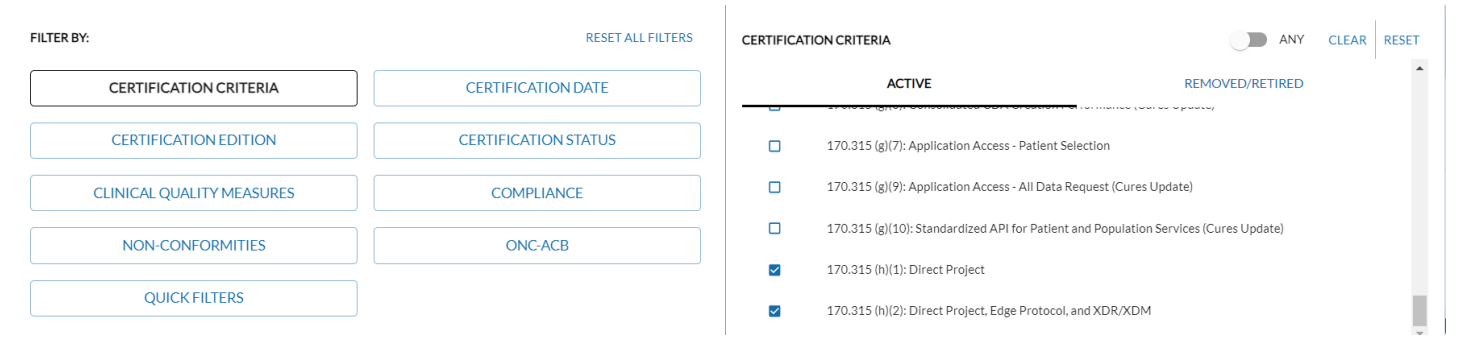

### **Step 4: Clinical Quality Reporting Products**

MEDITECH offers certified SQL Reports for Clinical Quality Measure reporting. If you are using our SQL reports, MEDITECH's Core HCIS product listings are inclusive of all Clinical Quality Measures, so no additional selections need to be made. If you are using a third party for Quality Reporting, you will need to locate and select that vendor's certified product listing.

#### **CMS ID Creator Widget**

The "CMS ID Creator" widget will drop down automatically and appear as products are added. As you add products to the widget by selecting the yellow "Cert ID +" button, notice that the base and CQM criteria increase towards 100%. Continue adding all product listings used during the performance period, even if the total has already reached 100%.

Please Note: In order to obtain 100% you need to add ALL items of software being used for attestation. This includes non-MEDITECH software, other vendors, and HISPs.

#### **Quality Vantage and SQL Reports**

If you use Quality Vantage or MEDITECH's SQL reports for reporting and attestation, remember to update the CMS\_EHR\_Certification\_ID parameter with the 2023 certification ID.

#### **Questions?**

For further detail on the use of the CHPL website, review the options available under the CHPL Resources link located on the search page. For questions related to MEDITECH Certified Software, please contact MEDITECH's <u>Regulatory Mailbox</u>.